|                     |                                  |                   | 20110110 11 011 |
|---------------------|----------------------------------|-------------------|-----------------|
|                     |                                  |                   |                 |
| ZONGMO-TECH         | ZONGMO-TECH<br>A 射频测试题           | ZONGMO-TECH<br>系统 |                 |
|                     |                                  |                   |                 |
|                     |                                  |                   |                 |
| ZONG                |                                  |                   | -TECH           |
| ZONG                | <b>纵默<sup>™</sup> ZM-280A</b> мA |                   | -тесн           |
| ZONGI               | 9993<br>949<br>940<br>940        |                   | -TECH           |
|                     |                                  |                   |                 |
|                     |                                  |                   |                 |
| V1.00<br>2018/08/08 |                                  |                   |                 |
|                     |                                  |                   |                 |
|                     |                                  |                   |                 |
| ZONONO TEOU         | ZONOMO TEOU                      | ZONONO TEOU       | ZONONO TEOU     |

© 2018 ZONGMO-TECH

| F  | 之NGMO-TECH<br>] 录                                                                                                    | ZONGMO-TECH                | ZONGMO-TECH                | ZONGMO-TECH   |
|----|----------------------------------------------------------------------------------------------------|----------------------------|----------------------------|---------------|
| 1. | 整机介绍<br>1.1 前面板<br>1.2 后面板<br>硬件接口说明<br>2.1USB 口<br>2.2 射频口<br>2.3 网口<br>2.3 风口<br>2.3.1 IP-BOX 网口<br>2.3.2 主机网口<br>2.4 拓扑图<br>2.4.1WIFI 校准招<br>2.4.2 耦合功率材 | ZONGMO-TECH<br>ZONGMO-TECH | ZONGMO-TECH<br>ZONGMO-TECH |               |
| 3. | 软件接口说明<br>3.1 动态链接库<br>3.2 网络 SOAP 服务<br>3.3 网络 TCP 服务                                                                                                    | ZONGMO-TECH                | ZONGMO-TECH                |               |
| 4. | 注意事项                                                                                                    | ZONGMO-TECH                | ZONGMO-TECH                | ZONGMO-TECH 7 |
|    |                                                                                                    |                            |                            |               |
|    |                                                                                                    |                            |                            |               |
|    |                                                                                                    |                            |                            |               |
|    |                                                                                                    |                            |                            |               |
|    |                                                                                                    |                            |                            |               |
|    |                                                                                                    |                            |                            |               |
|    |                                                                                                    |                            |                            |               |

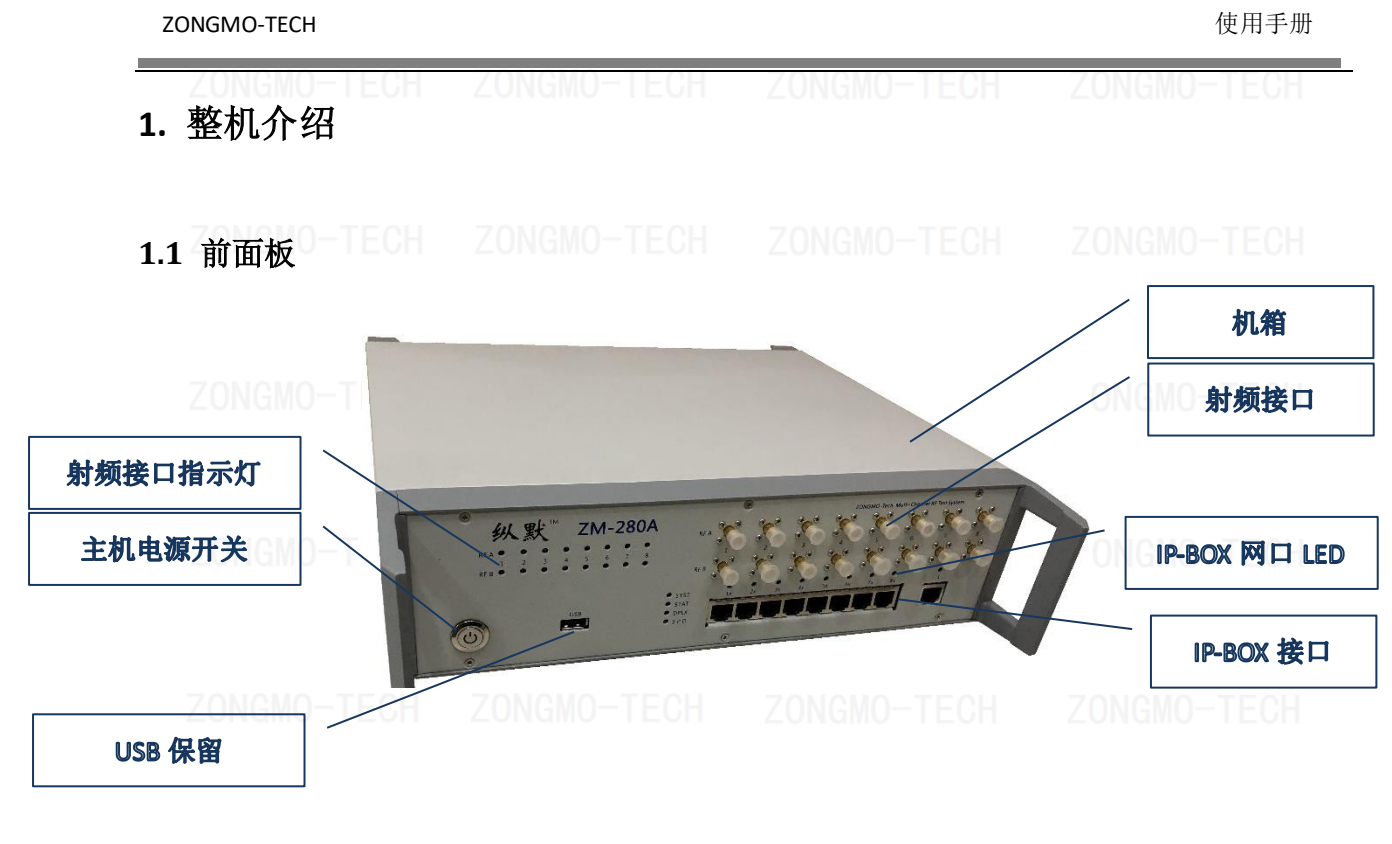

ZONGMO-TECH ZONGMO-TECH ZONGMO-TECH ZONGMO-TECH

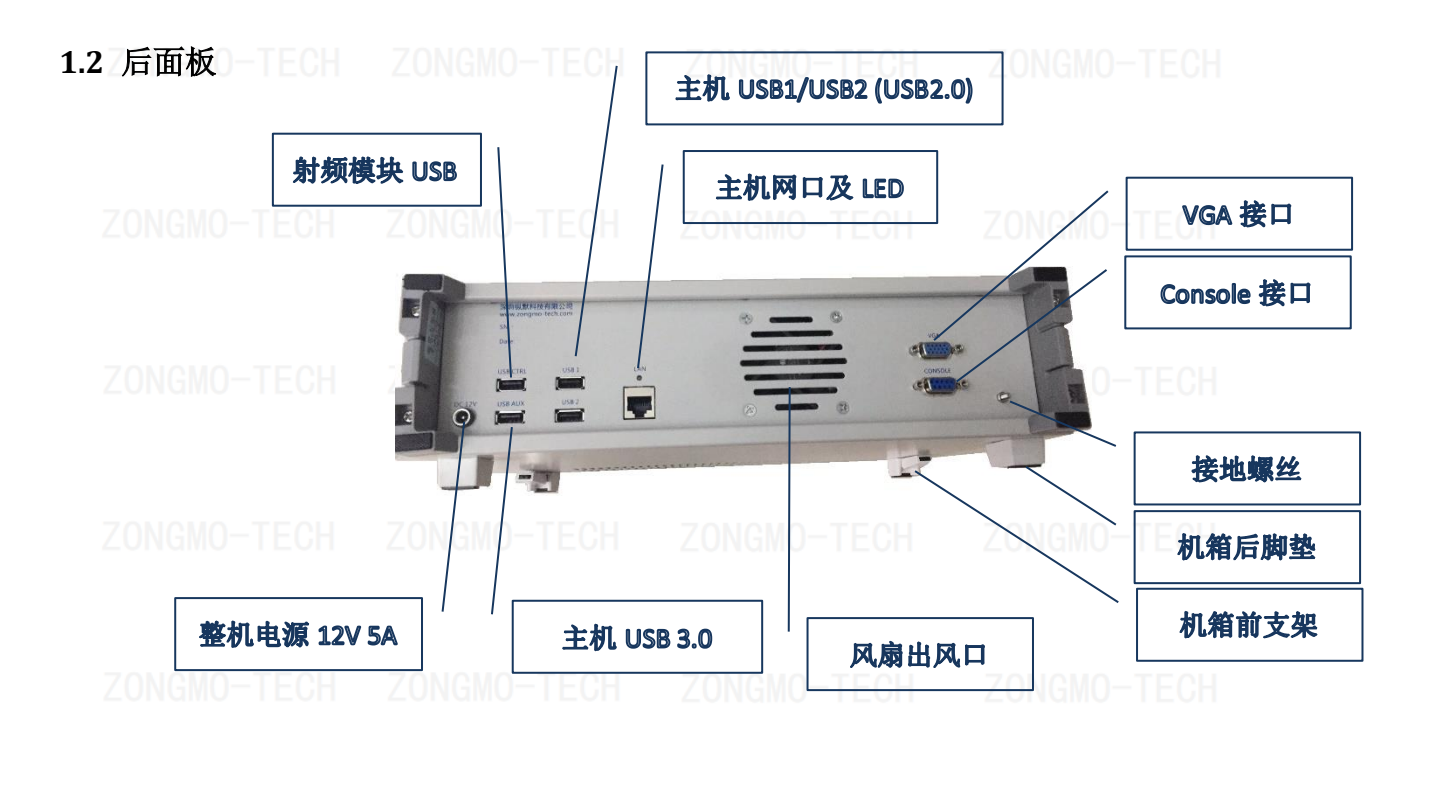

ZONGMO-TECH ZONGMO-TECH ZONGMO-TECH ZONGMO-TECH

# 2. 硬件接口说明 2.1USB 口 O-TECH 前面板 USB 保留。 后面板:NGMO-TECH ZONGMO-TECH ZONGMO-TECH USB CTRL:射频模块的控制接口,使用 dll 控制的时候,测试电脑连接此接口 USB AUX: 主机的 USB 3.0 USB1: 主机的 USB 2.0 USB2: 主机的 USB 2.0 2.2 射频口 RFA-1~RFA-8 用于射频功率的量测。 RFB-1~RFB-8 保留。 RFA-1: 连接第1个待测物的射频部分———— RFA-2: 连接第2个待测物的射频部分 RFA-3: 连接第3个待测物的射频部分 RFA-4: 连接第4个待测物的射频部分 RFA-5: 连接第5个待测物的射频部分 RFA-6: 连接第6个待测物的射频部分 RFA-7: 连接第7个待测物的射频部分 RFA-8: 连接第8个待测物的射频部分 射频接口指示灯指示当前有效的射频口,亮为有效。 2.3 网口MO-TECH ZONGMO-TECH 2.3.1 IP-BOX 网口 1: 连接测试电脑(需要使用 IP-BOX 时) 1x: 连接第1个待测物的测试网口 2x: 连接第2个待测物的测试网口 3x: 连接第3个待测物的测试网口 4x: 连接第4个待测物的测试网口 5x: 连接第5个待测物的测试网口 6x: 连接第6个待测物的测试网口 7x: 连接第7个待测物的测试网口 8x: 连接第8个待测物的测试网口 IP-BOX 需要配套软件支持。

#### 2.3.2 主机网口

后面板上的主机网口用于整机的网络通讯服务(例如 SOAP,HTTP 等)。使用 dll 控制无需使用此口。

### 2.4 拓扑图

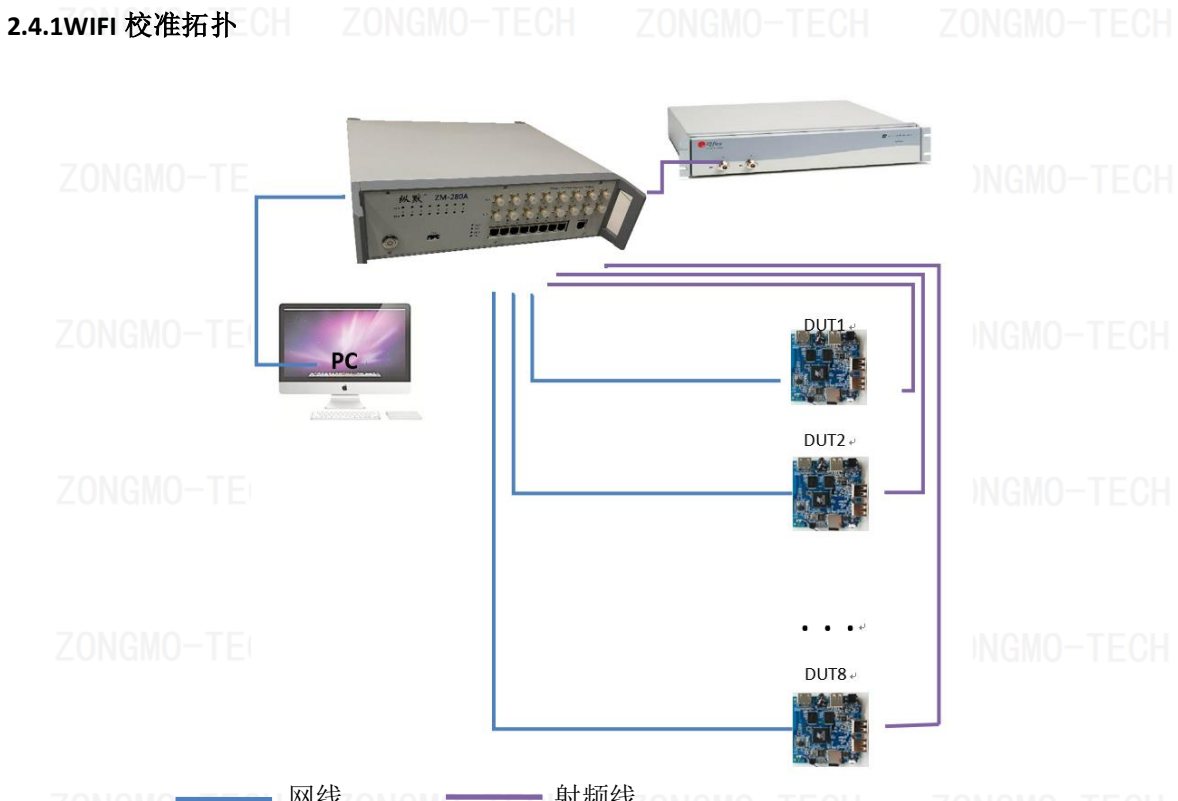

ZONGNO ——— 网线 ON ON <del>———</del>射频线 ON ON OFFECTION ZONGNO — TEC

#### 2.4.2 耦合功率拓扑

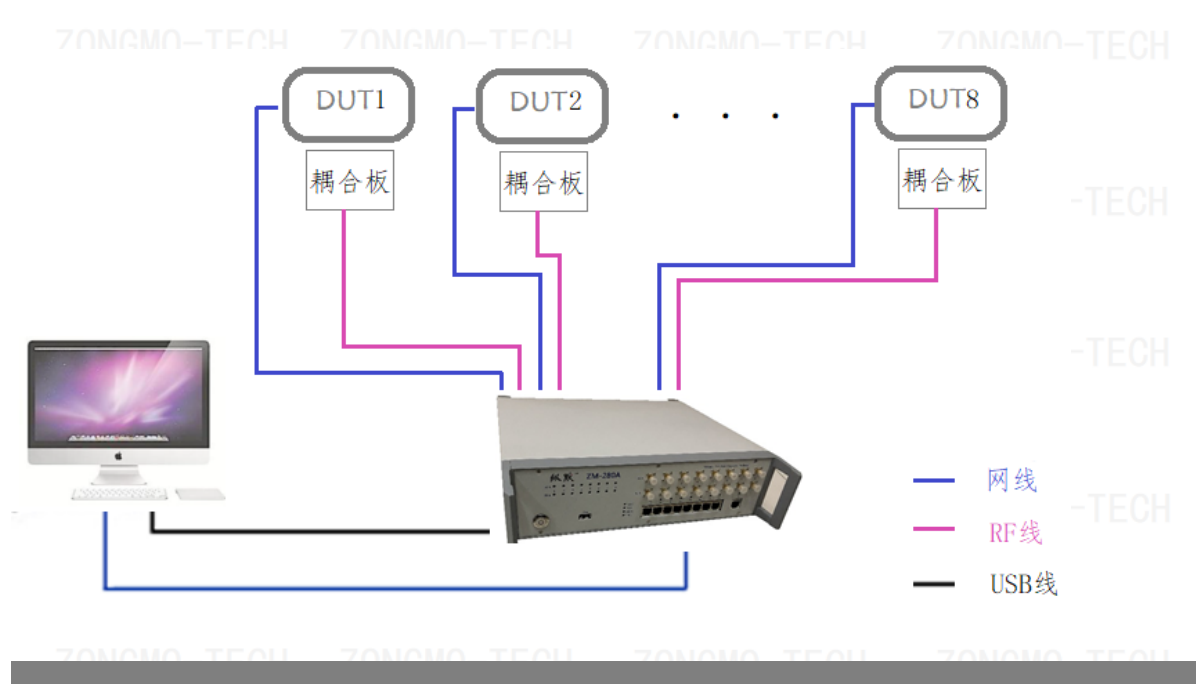

© 2018 ZONGMO-TECH

### 3. 软件接口说明

## 

| 名称               | 功能                                  | 最低版本       | 备注     |             |
|------------------|-------------------------------------|------------|--------|-------------|
| RSiocu.dll       | 提供射频的切换及功率的读取                       | 3.0.0.2    | CH     | ZONGMO-TECH |
| RSiocu.bin       | 配置射频模块的序号                           |            | Module | Num 常设为 1   |
|                  | 机器序号放在主机的 C:/ZM/info.txt            |            | Module | _0为射频模块序号   |
| 测试电脑需要连持         | 妾 USB CTRL 接口。                      |            |        |             |
| C 语言开发样码         | LECH ZONGMO-TECH ZO                 |            |        |             |
| #include "TASioc | u.h"                                |            |        |             |
| int main(void)   |                                     |            |        |             |
| { ZONGMO-1       | FECH ZONGMO-TECH ZO                 |            |        |             |
| double powe      |                                     |            |        |             |
| if(locuRS_Init   | () < 0) //初始化射频模块控制                 |            |        |             |
| {                |                                     |            |        |             |
|                  |                                     |            |        |             |
| i return,        |                                     |            |        |             |
| // 读取第1          | 个射频口在频占2412MHz的功率                   |            |        |             |
| if(locuRS        | GetPower (0, 1, 2412, power) == fal | se)        |        |             |
| {                |                                     |            |        |             |
| printf           | ("Read Port1 Power Fail\n");        |            |        |             |
| goto El          | ND                                  |            |        |             |
| Z}ONGMO-T        |                                     |            |        |             |
| // 读取第2          | 个射频口在频点2412MHz的功率                   |            |        |             |
| if(locuRS_       | GetPower(0,2,2412,power)==fal       | se)        |        |             |
|                  |                                     |            |        |             |
| printf           | ("Read Port2 Power Fail \n");       |            |        |             |
| goto El          | ND                                  |            |        |             |
| }                |                                     |            |        |             |
| ZONGMO-T         |                                     |            |        |             |
| //               |                                     |            |        |             |
| // 违取笔8          | 个针频口左频占5500MH-的功率                   |            |        |             |
| if(locuRS        | GetPower(0.8,5500) nower)==fal      | se) 110_TC |        |             |
| {                |                                     |            |        |             |
| printf           | ("Read Port8 Power Fail \n"):       |            |        |             |
| goto El          | ND                                  |            |        |             |
| Zjonāmo-t        |                                     |            |        |             |
| END:             |                                     |            |        |             |
| locuRS_Close     | ();//关闭射频模块控制                       |            |        |             |
| }                |                                     |            |        |             |

| 3.2 网络 SOAP 服务                                                                                                    |             |             |             |  |  |  |
|----------------------------------------------------------------------------------------------------|-------------|-------------|-------------|--|--|--|
| 可华为 SOAP 服务。<br>ZONGMO-TECH<br>3.3 网络 TCP 服务                                                                                                    |             |             |             |  |  |  |
| 可定制通讯协议。ECF                                                                                                    |             |             |             |  |  |  |
| 4. 注意事项                                                                                                    |             |             |             |  |  |  |
|                                                                                                    |             |             |             |  |  |  |
| <ul> <li>4.1 机器上方请勿摆放物品</li> <li>4.2 请将接地螺丝接地</li> <li>4.3 严禁将机器跌落,严重潮湿环境</li> <li>4.4 使用 dll 控制射频模块,且不需 IP-BOX 功能,则不用接 DC 12V,仅连接 USB CTRL 即可</li> <li>4.5 针对多种射频信号,射频模块特别设计有调校参数,如需可定制调校</li> </ul> |             |             |             |  |  |  |
|                                                                                                    |             |             |             |  |  |  |
|                                                                                                    |             |             |             |  |  |  |
|                                                                                                    |             |             |             |  |  |  |
|                                                                                                    |             |             |             |  |  |  |
|                                                                                                    |             |             |             |  |  |  |
|                                                                                                    |             |             |             |  |  |  |
|                                                                                                    |             |             |             |  |  |  |
|                                                                                                    |             |             |             |  |  |  |
|                                                                                                    |             |             |             |  |  |  |
|                                                                                                    |             |             |             |  |  |  |
| ZONONO TEOU                                                                                                    | 70N040 TEOU | ZONONO TEOU | ZONONO TEON |  |  |  |

© 2018 ZONGMO-TECH